## 教学点毕业论文审核及成绩导入手册

#### 一、网址及登陆

请使用管理端登陆青书系统网页端,首次登陆必须使用账号密码登陆,忘记密码 可使用手机号+验证码登陆或找回。登陆网址:

https://degree.qingshuxuetang.com/dhlg/Home

### 二、未上传论文学生查看及导出

学生按照学校论文撰写规范完成论文且指导老师通过,需在青书系统进行论文终稿上传及查重之后,教学点需在系统查看未上传论文学生名单及对已上传学生进行审核。

1.位置:论文-论文流程-论文批次选择:25年7月进入流程。

2.审核状态筛选:未提交,即可查看导出未上传论文学生。需根据名单通知学生 在平台上传对应的论文终稿及查重。

| 2. Trouse      | ○ / 论文 / 论文流程 |             |            |           |            |           |      | ◆ 帮助  | 直播客户端                                                               | _ APP | 🦲 任务 | ゆ 消息  |   |
|----------------|---------------|-------------|------------|-----------|------------|-----------|------|-------|---------------------------------------------------------------------|-------|------|-------|---|
| 流糧管理<br>资料模板发布 |               |             | ①论文上传 🔤    |           |            |           |      |       | ②论文成绩                                                               |       |      |       |   |
| 过程资料管理         | 10日 平台提供论文    | 指导安家,针对学生;  | 它文提供高速、高质量 | L反馈,老师可按需 | 防运用形成批注反馈的 | 学生。       |      |       |                                                                     |       |      |       |   |
| 較师分配           | 发送通知 批量       | 下載  學出敗那    |            |           |            |           |      |       |                                                                     |       |      |       |   |
| 论文流程 New       | 年级            | 全部 ~        | 入学批次       | 全部        | - 层次       | 全部        | -    | 专业    | 全部                                                                  | ~     | 收起 へ | 10:00 | 6 |
|                | 教学点           | 金郎 -        | 395.655    | 全部        | - 学籍状      | 8 全部      | -    | 48-25 | 金部                                                                  | -     |      |       |   |
|                | 1019-02-00    | 全部 ~        | 评审教师       | 全部        | * 显否计划时    | 请学 全部     | *    | 审核状态  | 已勾选数: 1                                                             |       |      |       |   |
|                | 审核人归属         | 全部 *        | 评审文件       | 全部        | • 分器       |           |      | 指导意见  | <b>审核状态</b>                                                         |       |      |       |   |
|                | 邀约指导          | 全部 *        | 格动物服件      | 全部        | * 第三方查     | 全部        | *    | 论文字数  | <ul> <li>         → 金迭         × 提応         </li> </ul>             |       |      |       |   |
|                | 伯式金细率         | 3600 - 2600 | 第三方查查來     | % -       | % 搜索       | 输入姓名/学号搜索 | 2    |       | <ul> <li>         待指导         括导不通过         括导通过待审(     </li> </ul> | ig i  |      |       |   |
|                |               |             |            |           |            |           |      |       |                                                                     |       |      |       | ш |
|                | □ 年级          | 入学批次 层      | 次 专业       | 教学点       | 班级         | 名 学号      | 学籍状态 | 标签    | 指导教师                                                                | 评审教   | 1634 | 题 操作  |   |

### 三、审核已上传论文及查重率

学生上传终稿后,需在系统整体检查学生的终稿是否无误,查重率是否低于30%, 字数不少于10000字,这里分为俩种形式,单独审核与批量审核。

 1.单独审核:筛选论文批次、审核状态为待指导。点击查看,即可点击预览学生的 论文情况,查重率,论文字数,点击右上角审核按钮即可进行审核并打分。(若审核 不通过,请输入审核意见。)

| CLUBRAL |                                                                                      |                                              | B.v. 1 49                              |              |                 | /    |      |      | Ø    | 18 X HES   |          |       |     |   |
|---------|--------------------------------------------------------------------------------------|----------------------------------------------|----------------------------------------|--------------|-----------------|------|------|------|------|------------|----------|-------|-----|---|
| -       | REALE-00 104                                                                         | Diret 1                                      | LEO AMR 1                              | LEFR Gal     | REAL CONTRACTOR |      |      |      |      |            |          |       |     |   |
| CHEAK   | 已勾选数:1 -                                                                             | 年級                                           | 全部                                     | - 入学批次       | 全部              |      | 間次   | 오장   | ÷    | 专业         |          | 全部    | -   |   |
| 好点      | 全部 +                                                                                 | HID                                          | 全部                                     | - 学籍状态       | 全部              |      | 标签   | 全部   | +    | 指导纹质       |          | 全部    |     |   |
| R#2:95  | 全部 -                                                                                 | 审核状态                                         | 全部                                     | - 88,48<br>M | 全部              | *    | 评审表  | 全部   | -    | 分数         |          |       |     |   |
| (HLE    | 全部 *                                                                                 | 第二月<br>一般的                                   | WEBS                                   | 查里形的         | <b>\$</b> 10    | *    | 论文字数 |      |      | 第56是组<br>率 |          | Ken - | See |   |
| 1984    | %-                                                                                   | 税税                                           | □ 303<br>□ 未提交                         | _            |                 |      |      |      |      |            |          |       |     |   |
| 183     | 组次 年级                                                                                | 入学批次                                         | 日相様不通过                                 | . 897.5      | 1010            | 姓名   | 学校   | 學籍状态 | 1025 | E          | 10194019 | 评审数约  | 论   | 骤 |
|         | 11 L                                                                                 |                                              | <ul> <li>市場通过</li> <li>市場通过</li> </ul> |              |                 |      |      | 1    |      |            | -        |       |     | _ |
|         |                                                                                      |                                              |                                        |              |                 |      |      |      |      |            |          |       |     |   |
|         | 超越未起。<br>握写语种:<br>研究方向:                                                              | 真心<br>中文<br>演示                               |                                        |              |                 |      |      |      |      |            |          |       |     |   |
|         | 论文上传<br>滴示毕业论<br>滴示毕业论                                                               | 历史记<br>汉.docx<br>文.pdf 。                     | 读<br>L                                 |              |                 |      |      |      |      |            |          |       |     |   |
|         | 论文上传<br>滴示毕业论<br>滴示毕业论<br>1 中文关键<br>张爱玲 者                                            | 历史记<br>文.docx<br>文.pdf<br>词<br>諒 美学          | 尿                                      |              |                 |      |      |      |      |            |          | Ì     |     |   |
|         | 论文上传<br>演示毕业论<br>演示毕业论<br>1 中文关键<br>张爱玲 名<br>1 格式检测                                  | 历史记<br>汉.docx<br>汶.pdf<br>词<br>録<br>擬告       | 家生生                                    |              |                 |      |      |      |      |            |          |       |     |   |
|         | 论文上传<br>演示毕业论<br>演示毕业论<br>1 中文关键<br>张爱玲 君<br>1 格式检测<br>无                             | 历史记<br>文.docx<br>文.pdf<br>词<br>録<br>擬告       | 家生生                                    |              |                 |      |      |      |      |            |          |       |     |   |
|         | 论文上传<br>滴示毕业说<br>滴示毕业说<br>1 中文关键<br>张爱玲 君<br>1 格式检测<br>无<br>1 查重报告                   | 历史记<br>文.docx<br>文.pdf<br>词<br>録<br>繁学       | 禄<br>山<br>参<br>道                       |              |                 |      |      |      |      |            |          |       |     |   |
|         | 论文上传<br>滴示毕业说<br>滴示毕业说<br>1 中文关键<br>张爱玲 者<br>1 格式检测<br>无<br>1 查重报告<br>查重报告           | 历史记<br>又 docx<br>文 pdf 〕<br>词<br>録 美学<br>报告  | <b>禄</b> 道                             |              |                 |      |      |      |      |            |          |       |     |   |
|         | 论文上传<br>滴示毕业说<br>滴示毕业说<br>1 中文关键<br>张爱玲 君<br>1 格式检测<br>无<br>1 查重报告<br>1 论文信息         | 历史记<br>又 docx<br>文 pdf 1<br>词<br>琼 美学<br>报告  | <b>禄</b><br>世<br>豊<br>寛<br>道           |              |                 |      |      |      |      |            |          |       |     |   |
|         | 论文上传<br>滴示毕业说<br>滴示毕业说<br>1 中文关键<br>张爱玲 君<br>1 格式检测<br>无<br>1 查重报告<br>1 论文信息<br>论文字数 | 历史记<br>又 docx<br>文 pdf (<br>词<br>源 美学)<br>报告 | 禄<br>上<br>参<br>道<br>・                  | 格式差错率        | 0~10000         | . Ma | 20   | 輕 25 |      | %          |          |       |     |   |

2.批量审核:查重率后,点击批量审核按钮,即可批量审核学生论文。如筛选查重率0-30%,论文字数10000-20000,整页逐一查看论文无误后,点击勾选,点击批量审核通过。如筛选查重率31%-100%,论文字数0-9999,点击批量审核选择不通过,输入审核意见后点击确定。

| #1024 | 1                           |                                                          | @)         | 8文上的    |        |                          |            |    |       | 2    | 论文成错 |            |              |        |      |
|-------|-----------------------------|----------------------------------------------------------|------------|---------|--------|--------------------------|------------|----|-------|------|------|------------|--------------|--------|------|
| 対管理   | 202000                      | 842.0                                                    | La inte    | EBUXAR  | 1 10   | THE WORK                 | 101        |    |       |      |      |            |              |        | 1    |
| sitt. | 给文指次                        | 日均透費: 1                                                  |            |         | 1.55   | <ul> <li>入学批次</li> </ul> | 全部         | +  | 167   | 全部   |      | 92         |              | -91    | 4    |
| Mz    | 894                         | 2.85                                                     | . 10.00    |         | 19     | • <b>#</b> ####          | 全部         | +  | 88    | 全部   | - 31 | 1940.09    | \$           | -88    | -    |
|       | 计中数师                        | 9.00                                                     | 申核統治       |         | 2.05   | + #8,45<br>M             | 28         | •  | 17#8  | 225  | *    | 卵酸         |              |        |      |
|       | 推动推进                        | \$ <i>M</i>                                              | HUCHIN BUS |         | 2.05   | · RENR                   | 989<br>100 | 4  | 0.278 |      |      | 用式20店<br>率 |              |        | 1    |
|       | 10 H 12 1                   | % - 30 9                                                 | . HXH      | 输入把 把 2 | 241/22 |                          |            |    |       |      |      |            |              |        |      |
|       | P 183                       | (18次 年日                                                  | 入学祖次       | 細次      | 92     | 85.97.05                 | 10030      | 推荐 | 24    | 4869 | 1625 | 3          | <b>把导致</b> 相 | 174101 | 3819 |
|       | ::<br>*审<br>)               | <b>批量审核</b><br>核結果<br>通过 0 不                             | 通过         |         |        |                          |            |    |       |      |      |            | ×            |        |      |
|       | *<br>*审<br>④ 〕<br>分数        | <mark>批量审核</mark><br><sup>核结果</sup><br>通过 0 不<br>な<br>こ  | 通过         |         |        |                          |            |    |       |      |      |            | ×            |        |      |
|       | *<br>*审<br>④ 〕<br>分数<br>审相  | 批量审核<br>核结果<br>通过 ○ 不<br>数<br>気感の                        | 通过         |         |        |                          |            |    |       |      |      |            | ×            |        |      |
|       | *<br>*<br>审<br>分数<br>事<br>非 | <b>批量审核</b><br>核結果<br>通过 0 不<br>数<br><u>気</u><br>気<br>意见 | 通过<br>D    |         |        |                          |            |    |       |      |      |            | ×            |        |      |

# 三、学校审核结果查询

1. 点击论文成绩,审核状态筛选:审核通过。即可查询导出学生审核无问题学生论文名单。学校审核通过才能导入论文成绩,审核不通过联系学生重新修改提交。

| Burg     | 维接教育综合管理<br>展示目服务系统 | 〇 / 论文 / 论文演                          | R .                  |          |         |                |              |       | の帮助 ビ  | 直播客户端 [ | ] APP 🝶 任务 | ♀ 消息         |
|----------|---------------------|---------------------------------------|----------------------|----------|---------|----------------|--------------|-------|--------|---------|------------|--------------|
| 回載       | 流程管理                |                                       |                      |          |         |                |              |       |        | -       |            |              |
| 88       | 资料模板发布              |                                       |                      | ①论文上传 🔤  | w       |                |              |       | @ iê   | 文成绩     |            |              |
| 形筑       | 过程资料管理              | 发送通知                                  | 批量下载 导出数             | 据excel匹面 | 時出      |                |              |       |        |         |            |              |
| 招生       | 教师分配                |                                       |                      |          |         |                |              |       |        | 1.选择    | 论文成绩       |              |
| ■<br>学籍  | 论文选题                | 年级                                    | 全部 -                 | 入学批次     | 全部      | • 层次           | 全            | 部 -   | 专业     | 全部      | • 收起 ^     | <b>建</b> 素 🔞 |
| 会<br>教学  | 论文流程 New            | 教学点                                   | 全部 -                 | 班级       | 全部      | - 学籍状          | \$ <u></u>   | 部 -   | 标签     | 全部      | -          |              |
| LL<br>教务 |                     | 指导教师                                  | 全部 -                 | 评审教师     | 全部      | - 是否计划申<br>- 位 | 春学 <u></u> 全 | 部 *   | 前置环节状态 | 通过      | *          |              |
|          |                     | 审核状态                                  | 已勾选数: 1              | 审核人归属    | 全部      | ▼  详审文(        | ‡            | 部 *   | 论文总成结  | -       |            |              |
| の<br>型   |                     | 论文等级                                  | 全部。                  | 搜索       | 输入姓名/学号 |                |              |       |        |         |            |              |
|          |                     |                                       | 2.刷选审                | 核通过      |         |                |              |       |        |         |            |              |
| 19<br>81 |                     | 中文关键词                                 | 提交时间                 | 评审文件     | 前置环节状态  | 审核状态           | 审核意见         | 论文总成结 | 论文等级   | 审核人     | 审核人归属      | 操作           |
|          |                     | 应收账款;赊<br>销;信用制度,<br>应收账款;赊<br>销;信用制度 | 2024-10-29 0<br>9:55 | 未提交      | 通过      | 审核通过           | 论文及宣重已上<br>传 | 69    | 及格     | 淡颗      | 学校         | 26           |
| E        |                     |                                       | 2024-11-29 1         |          |         |                | 论文及查重已上      |       |        |         |            |              |

四、批量导入论文成绩

点击教务-成绩导入模块:

课程筛选框输入关键词毕业论文或设计,然后全选。(有些课程未需录入课程,请勿录入其他课程成绩)

2.标签点击选择25届7月毕业。(标签范围为所有当前学期应应毕业学生范围)

| 教室管理                                                                            |       |                                            |                                      |                                  |                                                                            |                                                                                   |                                             |                                                                  |                                                                                                    |                                                                                       |                                                 |                                                                                                |                                                    |                       |
|---------------------------------------------------------------------------------|-------|--------------------------------------------|--------------------------------------|----------------------------------|----------------------------------------------------------------------------|-----------------------------------------------------------------------------------|---------------------------------------------|------------------------------------------------------------------|----------------------------------------------------------------------------------------------------|---------------------------------------------------------------------------------------|-------------------------------------------------|------------------------------------------------------------------------------------------------|----------------------------------------------------|-----------------------|
| 較师管理                                                                            | 成结类   | 型                                          | 期末成绩                                 | -                                | 年级                                                                         | 全部                                                                                | - >                                         | 入学批次                                                             | 全部                                                                                                    | -                                                                                     | 层次                                              | 全部                                                                                             | - 收起 ~                                             | · 推禁 @                |
| 考务管理 ~                                                                          | 专业    |                                            | 全部                                   | -                                | 班级                                                                         | 全部                                                                                | -                                           | 教学点                                                              | 全部                                                                                                    | - 42                                                                                  | 课学期                                             | 全部                                                                                             | -                                                  |                       |
| 在线考试                                                                            | 修课状   | 态                                          | 全部                                   | -                                | 课程                                                                         | 已勾选数:4                                                                            | - #                                         | 西学位课                                                             | 全部                                                                                                    | - 授                                                                                   | 课模式                                             | 全部                                                                                             | -                                                  |                       |
| 暖考管理                                                                            | 成结占   | Et                                         | 全部                                   | -                                | 成绩已录入                                                                      | 全部                                                                                | - 1                                         | 导分范围                                                             |                                                                                                    | 学                                                                                     | 籍状态                                             | 全部                                                                                             | -                                                  |                       |
| <b>补考管理</b><br>研究学生变试                                                           | 标器    |                                            | 已勾选数: 1                              | _                                | 按索                                                                         | 输入姓名/举号搜索                                                                         |                                             |                                                                  |                                                                                                    |                                                                                       |                                                 |                                                                                                |                                                    |                       |
|                                                                                 | 10-44 | · · · · ·                                  |                                      |                                  |                                                                            |                                                                                   | 3                                           | 理理な合うと見                                                          | 时心之或词                                                                                                    | + 秋后今                                                                                 | · 在R 尔门语                                        |                                                                                                |                                                    |                       |
| 人脸识别审核                                                                          |       |                                            |                                      |                                  |                                                                            |                                                                                   |                                             |                                                                  |                                                                                                    | 1, 200135                                                                             | ED-9755                                         |                                                                                                |                                                    |                       |
| 人脸识别审核<br>成绩管理 ~                                                                |       |                                            |                                      | 2.标签设                            | 选择25届7月                                                                    | ]毕业                                                                               |                                             |                                                                  |                                                                                                    |                                                                                       | 2010/01/20                                      |                                                                                                |                                                    | <b></b>               |
| 人脸识别审核<br>咸装管理 ~<br>当前学期概况                                                      |       | 年级                                         | 入学批次                                 | 2.标签送<br><sub>层次</sub>           | 选择25届7月<br><sub>专业</sub>                                                   | 目毕业<br>班级                                                                         | 教学点                                         | 姓名                                                               | 学号                                                                                                    | 学籍状态                                                                                  | 标签                                              | 课程                                                                                             | 是否学位课                                              | ₩~                    |
| 人脸识别审核<br>或装管理 ~<br>当前学期概况<br>按学生查看                                             | 0     | 年级                                         | 入学批次                                 | 2.标签进<br>层次                      | 选择25届7月<br>专业                                                              | <b>目 毕业</b><br>班级<br>文                                                            | 教学点                                         | 姓名                                                               | 学号<br>20226297                                                                                           | 学籍状态                                                                                  | 标签<br>25届1月毕                                    | 课程毕业论文                                                                                         | 是否学位课                                              | <b>Ⅲ~</b><br>授课模式     |
| <ul> <li>人         ·          ·          ·</li></ul>                            |       | <b>年级</b><br>2022                          | 入学批次<br>2022                         | 2.标签送<br>层次<br><sup>专升4</sup>    | <b>选择25届7月</b><br>专业<br><sup>汉语言3</sup><br>学                               | う<br>単<br>単<br>数<br>、<br>、<br>、<br>、<br>、<br>、<br>、<br>、<br>、<br>、<br>、<br>、<br>、 | 教学点<br>南昌经开<br>区华师教                         | 姓名 易震宇                                                           | <b>꽃</b> 특<br>20226297<br>0279                                                                           | 学籍状态                                                                                  | 标签<br>25届1月毕<br>业                               | 課程<br>毕业论文<br>(专升本)                                                                            | 是否学位课                                              | <b>Ⅲ</b> -<br>授课模式    |
| 人脸识别审核<br>成绩管理 ~<br>当前学期概况<br>按学生查看<br>按课程查看<br>成绩单导出                           |       | <b>年级</b><br>2022<br>2022                  | 入学批次<br>2022<br>2022                 | 2.标签送<br>层次<br>专升4<br>专升4        | 法择25届7月<br>专业<br>な<br>本<br>学<br>次语言3<br>学<br>本<br>学                        | <b>リキンシ</b><br>班级<br><sup>2</sup>                                                 | 教学点<br>南昌经开<br>区华师教<br>南昌传要                 | 姓名<br>易废于<br>徐琳                                                  | 学号<br>20226297<br>0279<br>20226255<br>0303                                                               | 学籍状态<br>毕业<br>毕业                                                                      | 标签<br>25届1月毕<br>业<br>25届1月毕<br>业                | 課程<br>毕业论文<br>(专升本)<br>毕业论文<br>(专升本)                                                           | 是否学位课<br>-                                         | Ⅲ•<br>授课模式<br>-       |
| 人脸 (已刻 申核<br>或候管理 ~<br>当前学期電況<br>振学生意香<br>設课程度香<br>成法舉學出<br>成法舉學用<br>四<br>成法舉手的 |       | 年级<br>2022<br>2022<br>2022                 | 入学批次<br>2022<br>2022<br>2022         | 2.标签设<br>层次<br>专升4<br>专升4        | <b>法祥25届7月</b><br><b>专业</b><br>本<br>次语言3<br>本<br>次语言3<br>次语言3<br>本<br>次语言3 | <b>     王                                </b>                                     | 教学点<br>商昌经开<br>区华师教<br>南昌传要<br>井吉利技         | 姓名<br>易质于<br>徐琳<br>李舟                                            | 学号<br>20226297<br>0279<br>20226255<br>0303<br>20226255<br>0303<br>20226292<br>0301                       | 学籍状态<br>毕业<br>毕业                                                                      | 标签<br>25届1月毕<br>业<br>25届1月毕<br>业<br>25届1月毕      | <ul> <li>課程</li> <li>毕业论文<br/>(专升本)</li> <li>毕业论文<br/>(专升本)</li> <li>毕业论文<br/>(专升本)</li> </ul> | 是否学位课<br>-<br>-                                    | Ⅲ•<br>授课模式<br>-       |
| 人脸识别审核<br>成绩管理 ~<br>当前学期概况<br>短学生度香<br>按课程度香<br>成绩单号出<br>成绩单号出<br>成绩单行四<br>或续导入 |       | 年级<br>2022<br>2022<br>2022                 | 入学批次<br>2022<br>2022<br>2022         | 2.标签设<br>层次<br>专升4<br>专升4<br>专升4 | <b> 选择25届7月</b>                                                            | <u> 現</u> 取<br>立<br>、<br>、<br>、<br>、<br>、<br>、<br>、<br>、<br>、                     | 教学点<br>商昌经开<br>区华师教<br>商昌传爱<br>共南科技         | 姓名 <u> <u> </u> <u> </u> <u> </u> <u> </u><br/><u> </u><br/></u> | #5           20226297           0279           20226255           0303           20226252           0303 | 李翦秋态<br>毕业<br>毕业                                                                      | 标签<br>25届1月毕<br>业<br>25届1月毕<br>业<br>25届1月毕<br>业 | <ul> <li>課程</li> <li>毕业论文<br/>(ウ升本)</li> <li>毕业论文<br/>(ウ升本)</li> <li>毕业论文<br/>(ウ升本)</li> </ul> | 是否学位课<br>                                          | 田 ~<br>授课模ズ<br>-<br>- |
| 人勉识别审核<br>成绩管理 ~<br>当前学期概况<br>授学生宣香<br>成绩學明出<br>成绩学打印<br>或绩券入<br>成绩平板           |       | 年级<br>2022<br>2022<br>2022<br>2022<br>2022 | 入学批次<br>2022<br>2022<br>2022<br>2022 | 2.标签送<br>层次<br>专升4<br>专升4<br>专升4 |                                                                            |                                                                                   | 教学点<br>商昌经开<br>区学师教<br>商昌传爱<br>共商科技<br>商昌传爱 | 姓名     国要     中     (                                            | 学号<br>20226297<br>0279<br>20226255<br>0303<br>20226255<br>0301<br>20226255<br>0301                       | 告示: 1, 2, 2001年<br>学校:<br>学校:<br>学校:<br>学校:<br>学校:<br>学校:<br>学校:<br>学校:<br>学校:<br>学校: |                                                 | - 課程<br>単业论文<br>(ち升本)<br>単业论文<br>(ち升本)<br>単业论文<br>(ち升本)<br>単业论文<br>(ち升本)<br>単业论文<br>(ち升本)      | · 是否学位课<br>- · · · · · · · · · · · · · · · · · · · | Ⅲ -<br>授课模式<br>-<br>- |

1.下载成绩录入模版(预填):在第二步勾选好后需录入范围后,点击期末成绩导入,选择:【成绩导入模版(预填)】,即可下载模版;

| 88<br>1840               | <b>班校整理 -</b><br>新な业分明 | HE-P22/15/9-X                                                              |        |
|--------------------------|------------------------|----------------------------------------------------------------------------|--------|
| 710                      | 加学生分析                  | 批量导入学生成绩 *                                                                 | 184    |
| 品料                       | 秋亚管理                   | 1. 下载学生成绩报板,填写顺末成绩:                                                        | Lillo  |
|                          | 的可能理                   | 日本 应该导入模拟 应该导入模拟 (预填)                                                      | 全部 -   |
| 9                        | 考察管理                   | THE LIEST                                                                  | 4      |
| Welk:                    | - 2010                 | 李嘉祝杰 國示:                                                                   |        |
| C <sup>eg</sup><br>sitti | 当的学期概况                 | 文件类型:xfsx<br>当前学家的含果经可以多次是入职未成绩。这样学习目暂无职未成绩的学程只能是入一次。                      |        |
|                          | 107生良夏                 | 1 第一行为列名。共有6列,分别是登录名,姓名,学号,课程名称,修课学期,期末成绩。其中学导选项,其余的均为必须项。                 |        |
|                          | 按测验查测制                 | 日 年初 其中"姚谋学胜"表示读学生在第几学期学习了读门课程。                                            | 20 III |
|                          | 观然地得出                  | <ul> <li>201 预填的模板会就选所有符合当前条件的学生信息,并将登录名、姓名、学号、课程名称、修课学期信息填入模板。</li> </ul> | 土底     |
|                          | 法法学们印                  | 说明                                                                         | ±      |
|                          | 加速時入                   | 9λ                                                                         |        |

2. 点击预填模版后在图示上方任务中去下载 Excel。

| 1 10   | NET-TAN<br>NEMEND   | □/ 熱汚 / 璃   | 線盤裡 / 成項時入 |   |            |         |     |         |           | 1000 | O RUN ( |                | APP     | E5 0 38 |
|--------|---------------------|-------------|------------|---|------------|---------|-----|---------|-----------|------|---------|----------------|---------|---------|
| a<br>R | 160 <b>810</b> -    | 0000000     | K.         |   |            |         |     |         |           |      |         |                | /       | -       |
|        | 101字主分明:<br>101字言词: | 1053.910    | 相半成绩       | * | 印题         | 全部      |     | 人学能次    | 全部        |      | 服次      | 全部             |         |         |
|        | 40/EW32             | 67 <u>1</u> | 全部         | • | 19602      | 285     | -   | 1000700 | 全部        |      | 机器状态    | 28             | -       |         |
|        | *812                | 1042        | 已勾造数: 17   | * | 26590<br>澤 | 全部      | *   | 18版占計:  | 全部        | ٠    | 借分訪問    |                |         |         |
|        | - 62283             | 学情状态        | 全部         | * | 562        | 已勾击数: 1 |     | 按查      | 输入过去/学习技术 |      |         |                |         |         |
| ÿ,e    | SAK                 |             | 任务类型       | E | 任务状        | \$      | 相思。 | 10.00   | 始調信用      |      |         | earnisi        |         | 19241t  |
| un e   | 9入模板                |             | 用出         |   | 处理声        | (T.)    | 0.  |         | 任务执行成功    | 51:  |         | 2024-05-21 193 | 12:22 ( | TR      |

3. Excel录入填写成绩及成绩上传平台: 在下载的Excel 中录入好所有成绩后, 在 第三步位置处, 上传并导入成绩; (成绩录入仅一次机会, 请仔细检查数据后再录入), 上传结果在上方任务处查看。

| 3         | 9.813.9<br>8.898.0    | CI / 855 / | 57    | A 6800. \ 188              |                       |                             |                |                          |                    | 0                    | 6183 (E) | XIFK/1 |     | PP 品位              | 0.108  | 0 |
|-----------|-----------------------|------------|-------|----------------------------|-----------------------|-----------------------------|----------------|--------------------------|--------------------|----------------------|----------|--------|-----|--------------------|--------|---|
| 88<br>845 | нюжи -<br>родоти      | 84.0       | 89X   |                            |                       |                             |                |                          |                    |                      |          |        |     |                    | 100    |   |
| 78        | 873.03                |            |       | 找量导入学生规想                   | ŧ                     |                             |                |                          |                    |                      |          | ж      |     |                    | 1      |   |
| **        | ENZNE                 |            |       | 1. TEPILINE                | i. WYNERSE            | NB:                         |                |                          |                    |                      |          | 10     |     | 1                  | 1      |   |
|           | enteit                | 19         |       | 运输和人物性                     | 信思导入制度                | g (894)                     |                |                          |                    |                      |          | *      | e . | <u>.</u>           |        |   |
| -         | - 1989                | 900        |       | 10201                      | -                     |                             |                |                          |                    |                      |          |        |     |                    |        |   |
| 518       | anses.                | VERS       |       | 總示:                        |                       |                             |                |                          |                    |                      |          |        |     |                    |        |   |
| CS<br>Ret | 0.9278                |            |       | SHEE the                   | 21918te               | 418. 1111-74                | CHE F. March   | 1845年1月1日前日入             | 10                 |                      |          |        |     |                    |        |   |
|           | 0.0220                |            |       | 新一行外利息,共有                  | 1671, 5008.P          | 898, 28,                    | 中华、田府名         | e, sares, no             | NUL NOT            | tita, Madas          | SALES .  |        |     |                    | 10.4   |   |
|           | SEVENC                |            | 115   | H+ TERTER B                | 「京洋学生在電」              | 1747978                     | inmi,          |                          |                    |                      |          | FOR    |     | 1012               | 105960 |   |
|           | Abdition              |            | 202   | 建び世話e9+、Chi<br>Rimer線板を出出し | ome, Factor<br>有符曲曲有影 | 、Safur196(200)<br>(年17月1日間、 | 推动作。<br>件将登录名。 | 158. <del>7</del> 4, 848 | 17. <b>1837</b> 8) | 有意道人描述,              |          |        |     | 土木工程<br>海工日本       |        |   |
|           | JUNTIMES.             |            | 202   |                            |                       |                             |                |                          | _                  |                      | •        |        |     | 土木工町<br>町())町…     |        |   |
|           | 07588                 |            |       |                            | 0.014                 | Vision                      |                | and Arm                  | 0.17.4             | D024                 |          |        |     | 2770B1             |        |   |
|           |                       |            |       |                            | Patro                 | Termo                       |                | - Maccas                 | 3406/0             |                      | 10.04    |        |     | Constant.          |        |   |
|           | 0001910               |            | 7022  | 7922                       | 2020                  | 2.6200                      |                | 00005                    | 8.52.2             | 0173                 | 638      |        |     | (#35.6)            |        |   |
|           | CONVENSION CONVENSION |            | ;aiza | 2023                       | 2009                  | 19280                       |                | 1000                     | 5.52A              | 20123/60017<br>(0173 | (12)     |        |     | 142434)<br>(822/01 |        |   |

4.任务成功示意:

| 成绩导入模板_1716289343188 | 导入 | 处理完成 | 0 | 任务执行成功 | 2024-05-21 19:10:27 | * |
|----------------------|----|------|---|--------|---------------------|---|
|----------------------|----|------|---|--------|---------------------|---|

5.任务失败示意: 若任务失败可点击查看, 在校验结果中可查看失败原因, 根据原因修改后根据步骤四重新录入。

| 任務名称                 | 任务类型 | 任务状态 | 維机位置 | 处理信息    | 6488463             | 提作 |
|----------------------|------|------|------|---------|---------------------|----|
| 成绩导入模板_1716289343188 | 导入   | 处理失败 | 0    | 較揚校驗失敗! | 2024-05-21 19:11:58 | 燕蜀 |